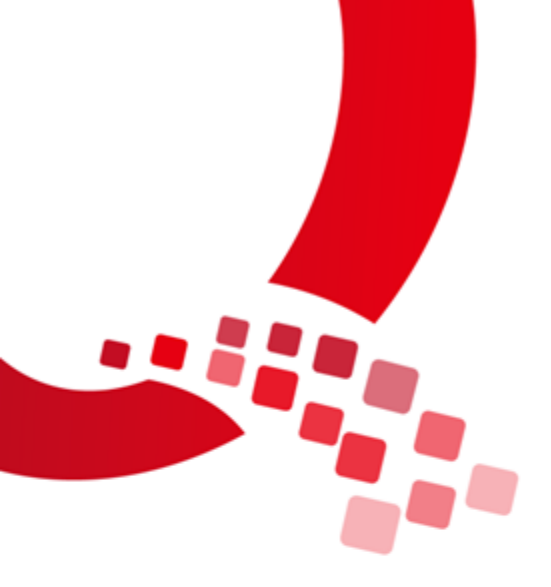

# IAC-IMX8MM-Android902-测试手册

版本号: V1.0

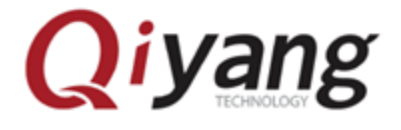

浙江启扬智能科技有限公司版权所有

Qiyang Technology Co.,Ltd Copyright Reserv

| 前言         |                | 2   |
|------------|----------------|-----|
|            | 手册说明           | 2   |
| <i>-</i> , | 测试前说明          | 3   |
|            | 1.1 安装 Android | 3   |
|            | 1.2 主界面说明      | 3   |
| <u> </u>   | 测试显示触摸(mipi 屏) | 4   |
| Ξ,         | 测试显示屏          | 4   |
| 四、         | 测试 RTC 时钟      | 5   |
| 五、         | 测试 watchdog    | 7   |
| 六、         | 测试网卡           | 7   |
| 七、         | 测试音频输出         | .13 |
| 八、         | 测试 Wi-Fi       | .14 |
| 九、         | 测试蓝牙           | .16 |
| +,         | 测试 EC20        | .19 |
| +-         | -、测试 USB 摄像头   | .20 |
| +=         | 1、测试 UART      | .21 |

### 目录

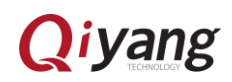

前言

### 手册说明

本手册主要介绍如何测试该开发板。

### 修订记录

| 版    | 说明                                           | 日期         | 修订人   |
|------|----------------------------------------------|------------|-------|
| 本    |                                              |            |       |
| V1.0 | 版本发布                                         | 2020/07/22 | Chenl |
| V2.0 | 1) /dev/ttysWK* 系列引脚默认为 777 权限               | 2020/10/30 | Chenl |
|      | 2)修复 V1 版本中 Chrome 浏览器无法启动的问题                |            |       |
|      | 3)修复 V1 版本中 RTC 无法联网校准的问题                    |            |       |
|      | 4) 修复 V1 版本中 正常联网下 右上角以太网标志有叹号               |            |       |
|      | 的问题                                          |            |       |
|      | 5)系统默认为中文                                    |            |       |
|      | 6)修复自带音乐播放器 无法播放 mp3 的问题                     |            |       |
|      | 7)修复没有插入网线的情况下 无法设置静态 ip 的问题                 |            |       |
|      | 8)将原有电源芯片 BD7184 更换为 PCA9450                 |            |       |
|      | 9) 修复 eth1 长时间 iperf/ping 会断和有时候 down eth1 以 |            |       |
|      |                                              |            |       |
|      | 10)修复 hdmi 升机阶段有雪花屏的情况                       |            |       |
|      | 11)修复自带 camera 无法打开摄像头                       |            |       |
|      | 新增功能:                                        |            |       |
|      | 12)修改 adb 、调试端口 默认权限为 root 权限                |            |       |
|      | 13) 添加 10.1 寸 mipi 屏支持                       |            |       |
|      | 14)设置界面添加以太网配置的选项卡(重点说明)                     |            |       |
|      |                                              |            |       |
|      |                                              |            |       |

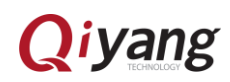

### 一、测试前说明

#### 1.1 安装 Android

安装方法详见:《QY-IMX8MM-Android902-烧写手册》

注:

安装方法中存在 3 种显示的模式: MIPI HDMI LVDS

在测试不同的显示模式的时候需要烧录不同的镜像(触摸暂时只有 mipi 屏)

#### 1.2 主界面说明

● 安装 Android 系统后,上电开机,进入 Android 系统主界面后,从屏幕下方向上滑,即可进入菜单界面:

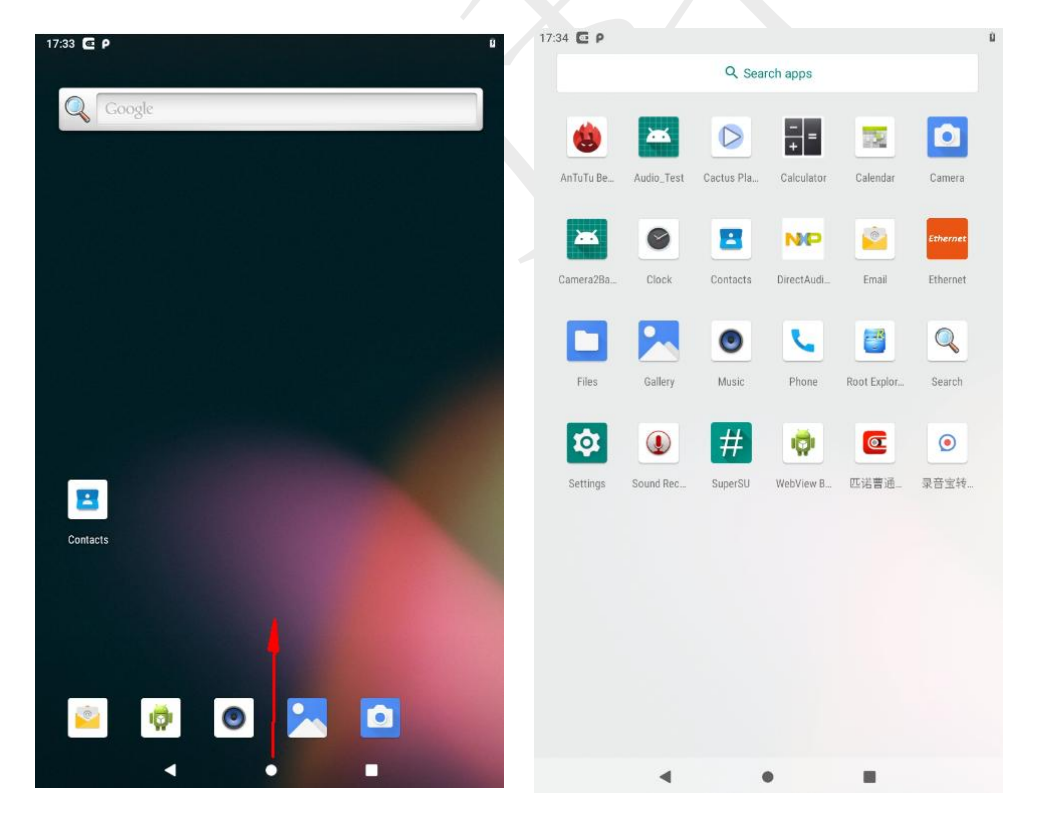

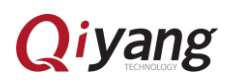

## 二、测试显示触摸(mipi 屏)

● 若上边"1.2 主界面说明"可正常显示操作,则显示触摸正常

### 三、测试显示屏

#### ● Hdmi 屏

烧入 Hdmi 显示屏的镜像 并连接好 mipi 转 hdmi 板 上电开机。

(mipi 和 lvds 操作同理)

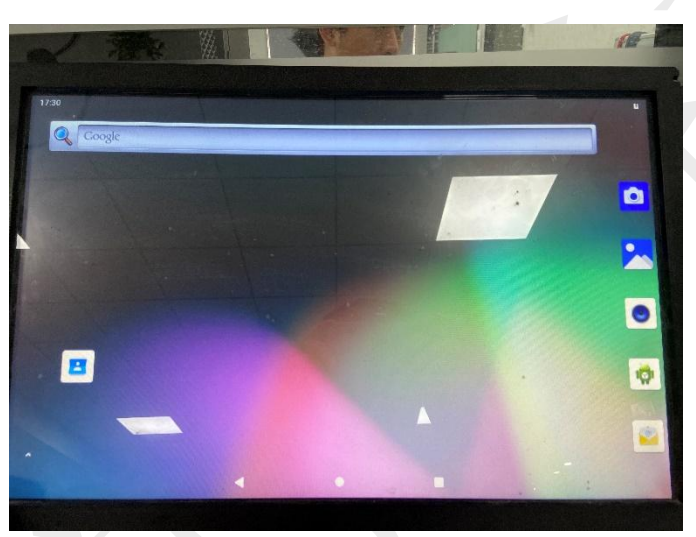

● Mipi 屏:

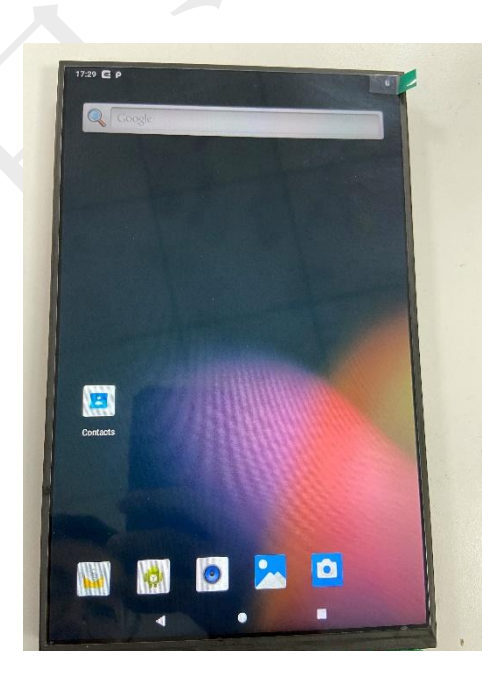

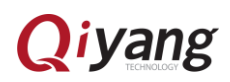

● LVDS 屏

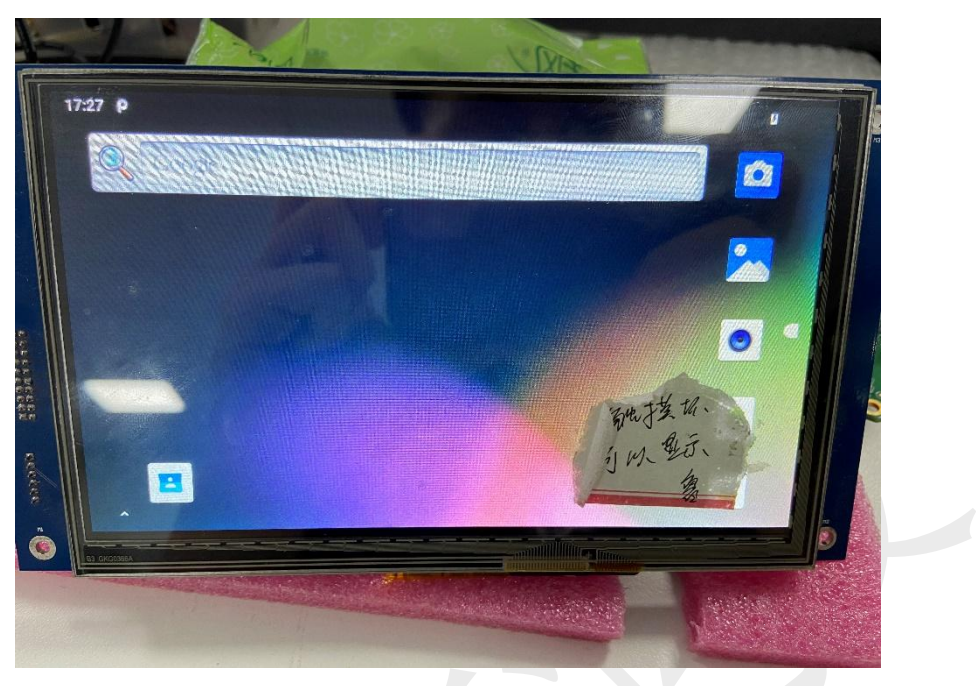

## 四、测试 RTC 时钟

- 将纽扣电池装到开发板 BT1 座子中
- 校时 方法一: 开机后,在串口终端输入以下命令,校准时间: date 011115262019.30 hwclock -f/dev/rtc0-w 注意: 011115262019.30 为时间格式,其意义为 MMDDhhmm[[CC]YY][.ss] 即:月日时分年秒
- 校时 方法二:

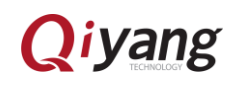

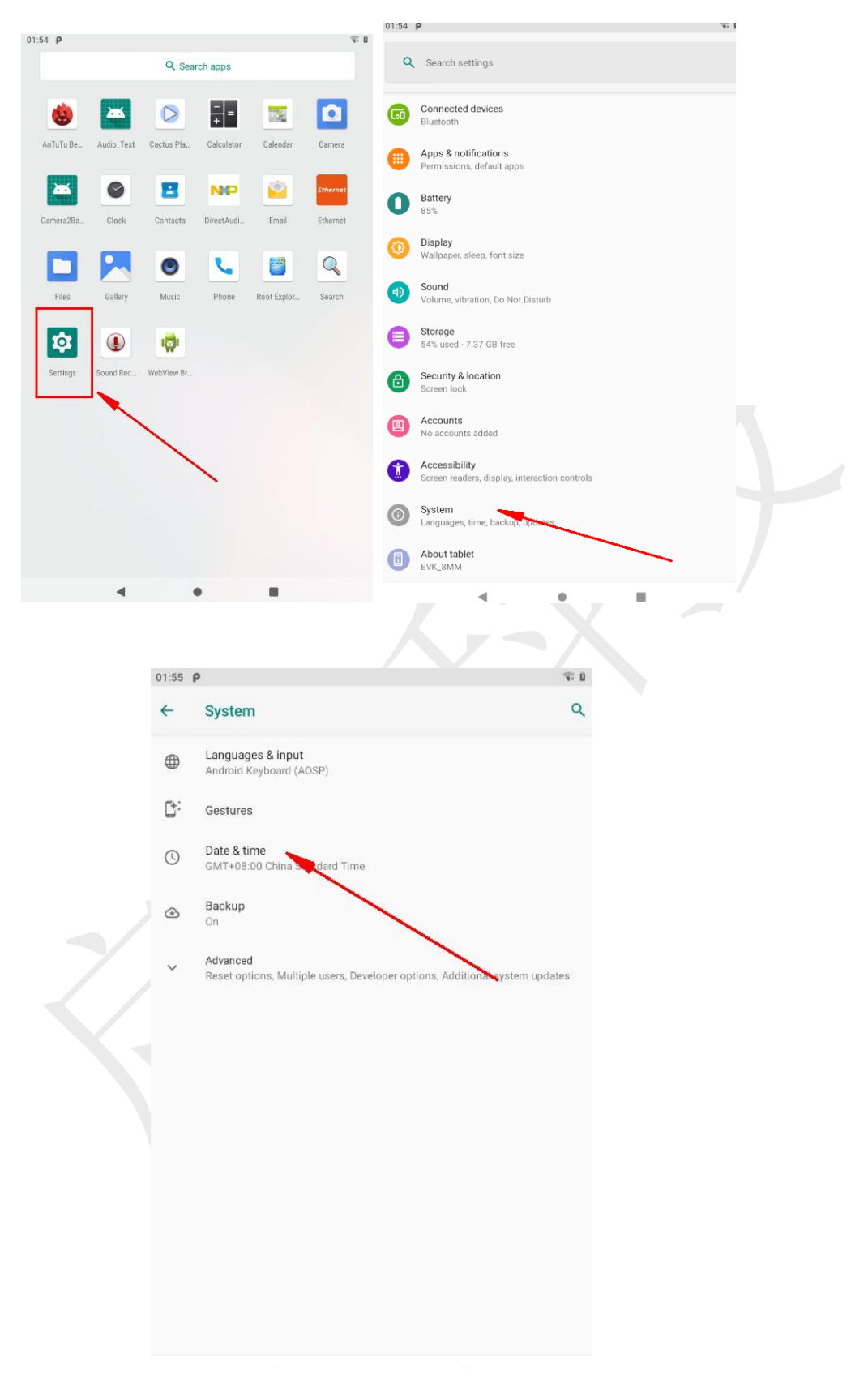

使用任一方法设置时间后,开发板断电,10秒后上电,查看时间是否正常
 对于方法一 需要在设置的时间的基础上再加8个小时

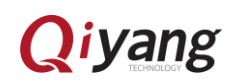

## 五、测试 watchdog

● 开机后,在串口终端输入以下命令,重启开发板: reboot

## 六、测试网卡

1、操作方法

#### 1-1 独立模式下 普通的两个网口单独使用

设置→网络和互联网→以太网→独立网口模式→以太网 1/2

| 2:51            |                                   | $\leftrightarrow$ |              |                                   |   |
|-----------------|-----------------------------------|-------------------|--------------|-----------------------------------|---|
| Q               | 在设置中提索                            |                   | ←            | 网络和互联网 C                          | ٢ |
|                 |                                   |                   | •            | WLAN                              |   |
| 合<br>保护:<br>设置原 | <b>手机的安全</b><br>昇蓄锁定方式以保护平板电脑     | ×                 | <b>«··</b> » | <b>以太网</b><br>以太网设置               |   |
|                 |                                   |                   |              | 移动网络                              |   |
| $\bigcirc$      | 网络和马蚨网<br>WLAN、移动网络、流量使用、热点       |                   | 0            | 流量使用情况<br>已使用 0 B(通过 WLAN)        |   |
| 60              | <b>已连接的设备</b><br>蓝牙               |                   | 0            | 热点和网络共享<br>关闭                     |   |
|                 | <b>应用和通知</b><br>权限、默认应用           |                   | ~            |                                   |   |
| 0               | 电池<br>85%                         |                   |              | 当前显示了当前显示了当前显示了于机器餐场(已添加)切子供式机)项( |   |
| 0               | <b>显示</b><br>壁纸、休眠、字体大小           |                   |              |                                   |   |
|                 | <b>声音</b><br>音量、振动、勿扰             |                   |              |                                   |   |
| 8               | <b>存储</b><br>已使用 53% - 还剩 7.50 GB |                   |              |                                   |   |
| 健               | 安全性和位置信息<br>屏幕锁定                  |                   |              |                                   |   |
| 2               | <b>帐号</b><br>未添加任何帐号              |                   |              |                                   |   |
|                 | - • B                             |                   |              | < • •                             |   |

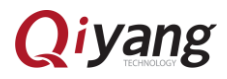

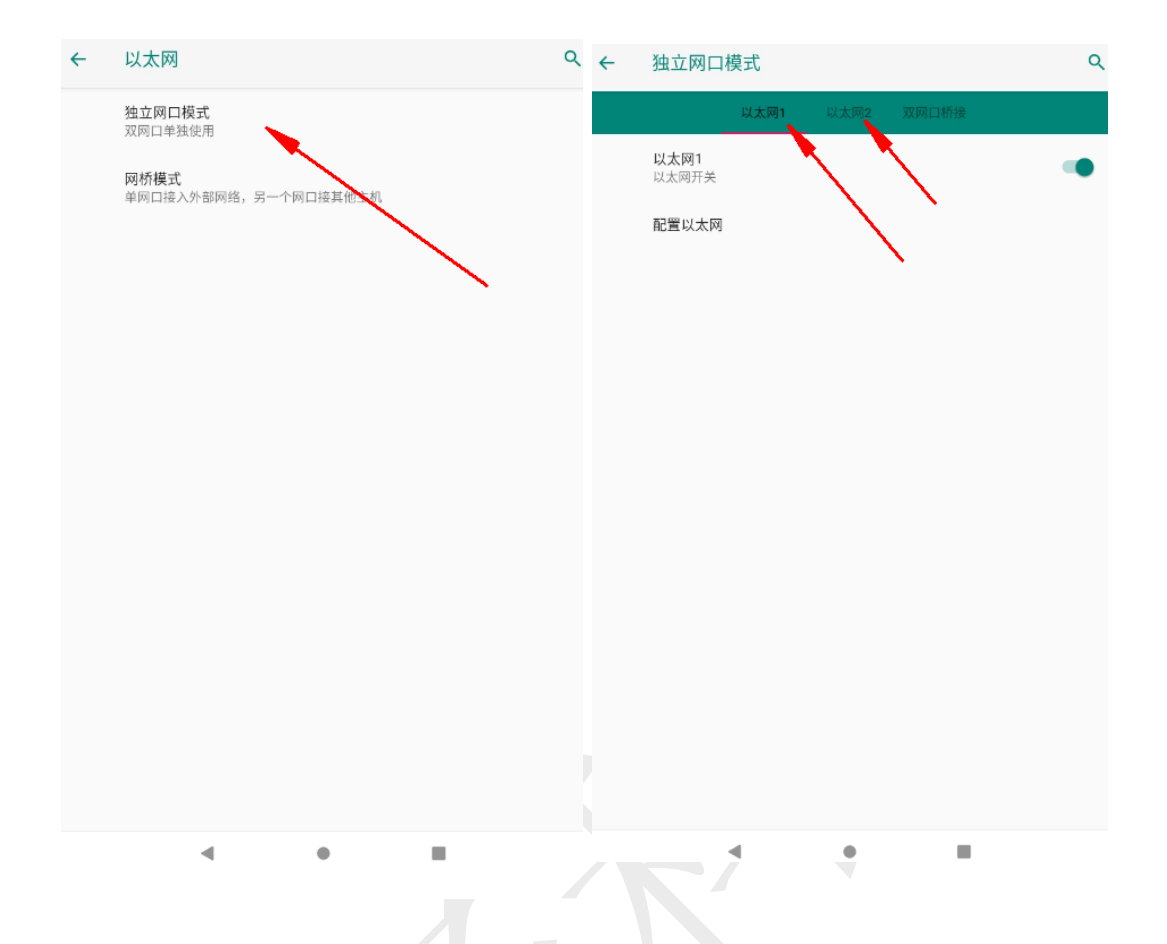

#### 1-2 独立模式下 使用桥接功能

1) 默认使用

A、打开操作:

接入以太网1的网线(能连接外部网络) 接入以太网2的网线(通往你的下位机一内网) 然后在UI界面打开以太网1 在切换到双网口的选项卡打开开关

此时 你的下位机 就能正常上网了

(ip 是你自己分配的网络地址范围)

#### B、说明:

## Qiyang

开机默认 以太网1 当做接入网 接入有网络网线
以太网2 当做内网网关
网关地址 192.168.42.1
子网分配范围 192.168.42.10-99

- 2) 如何配置
  - a) 打开桥接配置

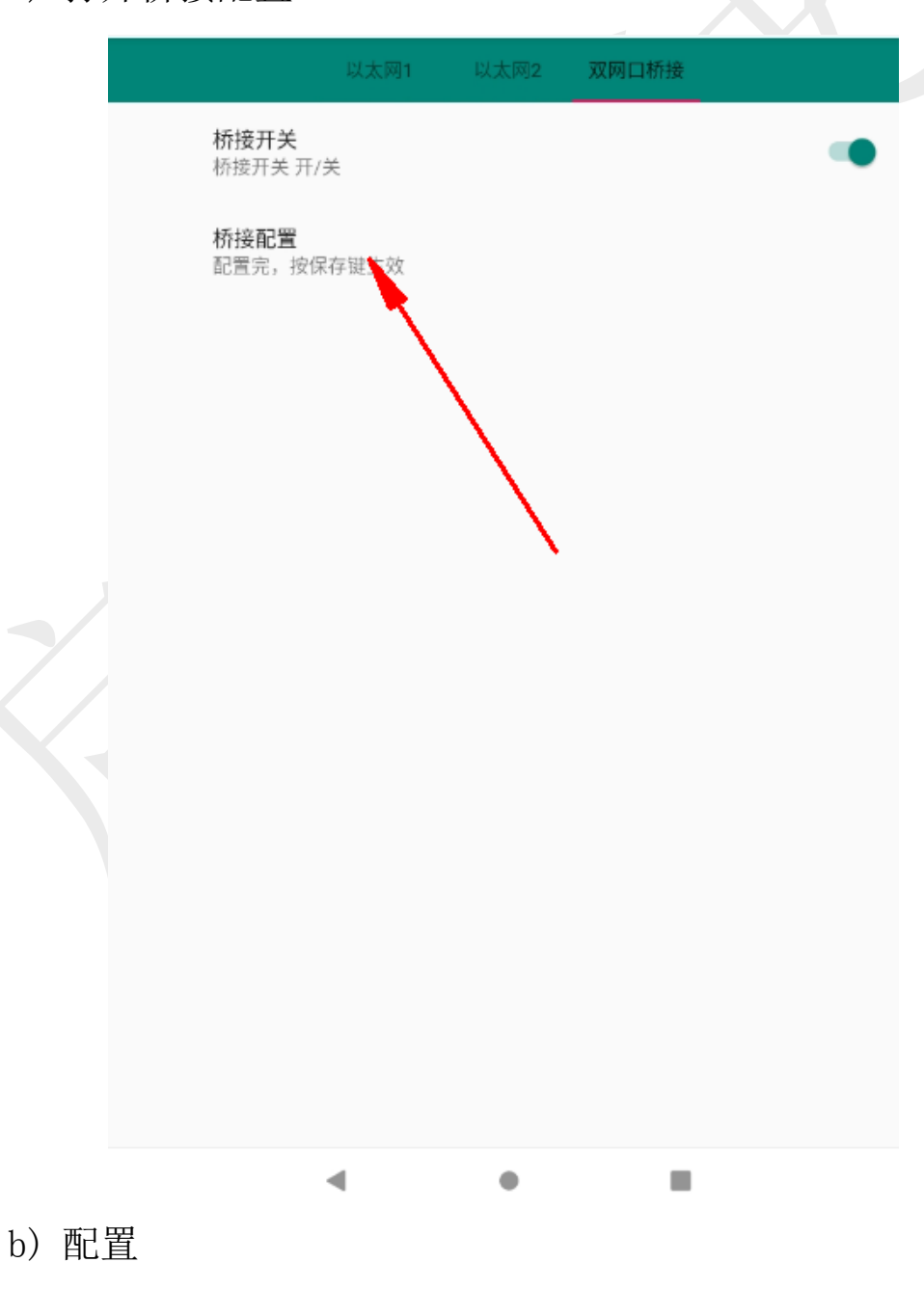

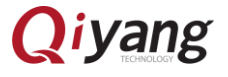

### 第一栏是选择哪个网口作为接入网 第二栏是接入网的网关地址(这个需要自己查询)

第三栏是分配网的网关地址(自己随便设置)

以太网2

以太网1

第四五栏是子网 ip 的范围

第六七栏是 DNS 地址

最后点保存生效

桥接配置

网口设置 <sub>接入网口</sub> <sub>分配网口</sub> 分配网信息设置

接入网网关

192.168.1.1

分配网网关

192.168.42.1

子网起始网址

192.168.42.10

子网结束网址

192.168.42.100

DNS1

202.101.172.47

DNS2

202.101.172.35

放弃 保存

1-3 网桥模式说明

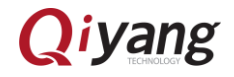

A) 使用说明

打开开关即可

注意点: 打开开关前必须关闭独立模式下的任何一个 功能 不然打不开

| ÷ | 网桥模式               |              | ۹ |
|---|--------------------|--------------|---|
|   |                    | 虚拟以太网ETH2    |   |
|   | 虚拟以太网eth2<br>以太网开关 |              |   |
|   | 配置以太网              | $\mathbf{X}$ |   |
|   |                    |              |   |
|   |                    | $\sim$       |   |
|   |                    |              |   |
|   |                    |              |   |
|   |                    |              |   |
|   |                    |              |   |
|   |                    |              |   |
|   |                    |              |   |
|   |                    |              |   |
|   |                    |              |   |
|   | •                  | •            |   |

B) 注意点说明

网关模式下 插入任何一个网口都能联网 (不能两个都是连外网的网线) 当一个网口 连外网 、一个网口连下位机 这个下位机得到的 ip 和板子是一个网段的 Qiyang

#### 2、选项说明

1) 独立网口模式

两个网口可单独开启关闭 单独设置 ip

应用场景:

A、当两个网口连通不同网段时 可单独通过不同的网卡连接到不同 网段

2) 网桥模式

说明:

板子只存在一个 ip 地址

应用场景:

一个网口连接外部网络 、另一个网口连接其他设备,其他设备分配 到和板子相同网段的地址。

3) 桥接模式

说明: 板子有两个 ip 一个是外部网络分配给板子的 ip 一个是用户自己 设置的 ip (用作当局域网的网关地址)

应用场景:

两个网口单独使用 其中一个网口连接外网 另一个网口可当做网 关给下位机分配 客户指定的 ip 网段地址,下位机可通过这个网关上网

4) 区别:

网桥模式和桥接模式的区别:

网桥模式 的网口不可做网关 连接的下位机的 ip 和板子属于同一个网段 桥接模式的网口可做网关,可通过设置分配给下位机不同的 ip (实现一 个新的小型局域网)

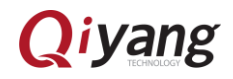

12

## 七、测试音频输出

- 将扬声器接到开发板 J9 耳机插孔上
- 进到程序 Setting-Sound & notification 中, 拖动任一音量条至最大, 此时扬声器会播放对应铃声:

| e ö                  |                                      | 🖹 🖻 8:11       | <b>= •</b> |                      | 🖹 🖻 3:52 |
|----------------------|--------------------------------------|----------------|------------|----------------------|----------|
| APPS WIDGETS         |                                      |                | Settir     | ngs                  | ۹        |
| Android broadcatsTes | Browser Calculator                   | Clock          | Device     |                      |          |
| Sensor Box           |                                      |                | •          | Display              |          |
| Downloads Gallery    | GPS Test Music                       | Search         | ٠          | Sound & notification |          |
| Settings Vysor       |                                      |                | ۲          | Apps                 |          |
| Î                    |                                      |                |            | Storage & USB        |          |
|                      |                                      |                |            | Battery              |          |
|                      |                                      |                |            | Memory               |          |
|                      |                                      |                | ±          | Users                |          |
| 1                    | <u>о</u> п                           |                |            | 4 0                  |          |
|                      | Sound                                | d & notific    | ation      | N 🖬 3:53             |          |
|                      | Media volume                         |                |            |                      |          |
|                      | <u>ا</u>                             |                |            |                      |          |
|                      | Alarm volume                         |                |            | <b></b>              |          |
|                      | Notification vo                      | lume           |            | •                    |          |
|                      | Do not disturb                       |                |            |                      |          |
|                      | Default notifica<br>On The Hunt      | ation ringtone | e          |                      |          |
|                      | Other sounds                         |                |            |                      |          |
|                      | Cast                                 |                |            |                      |          |
|                      | Notification                         |                |            |                      |          |
|                      | When device is<br>Show all notificat | tion content   |            |                      |          |
|                      | $\triangleleft$                      | C              | )          |                      |          |

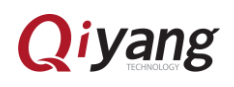

## 八、测试 Wi-Fi

- 将 Wi-Fi 天线接到开发板 J27 座子上
- 进到程序 Setting- Wi-Fi 中,点击开关打开 Wi-Fi,选择热点,输入密码后, 即可使用浏览器上网:

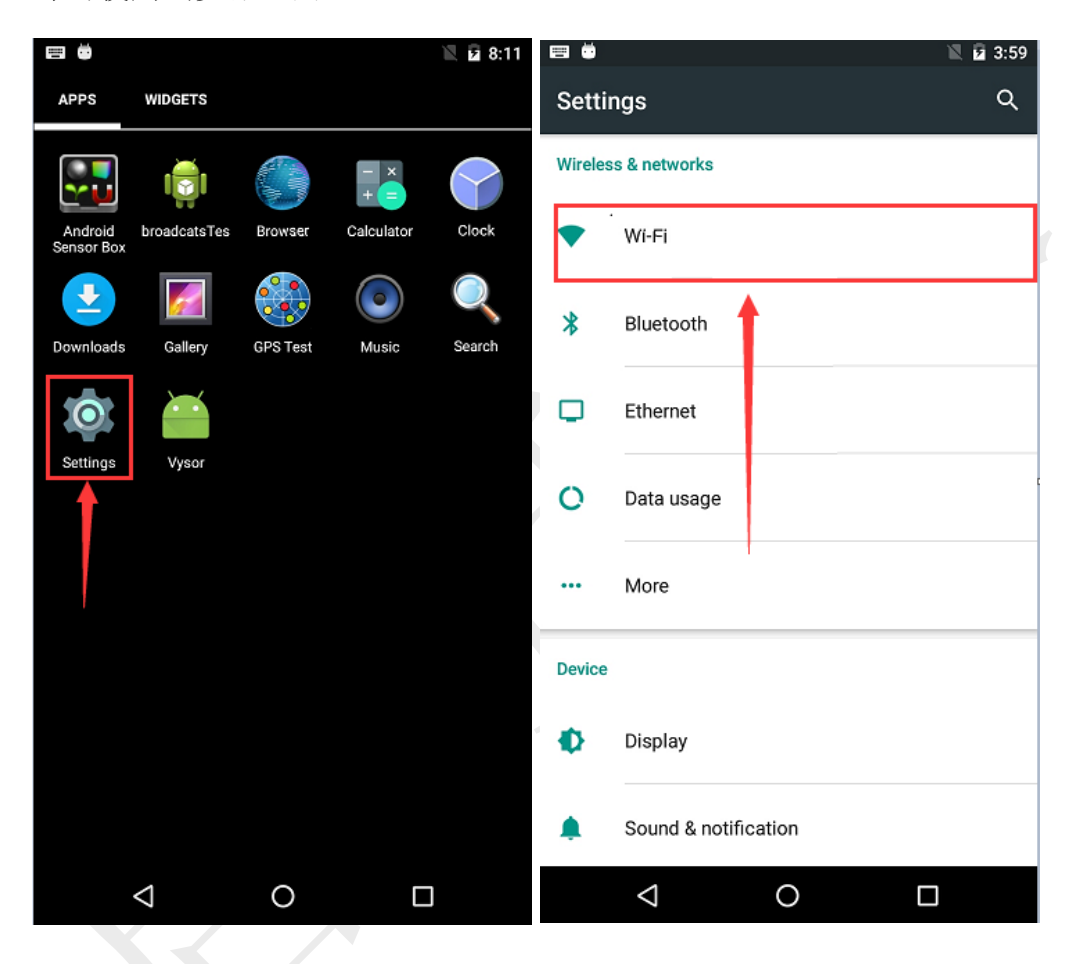

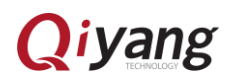

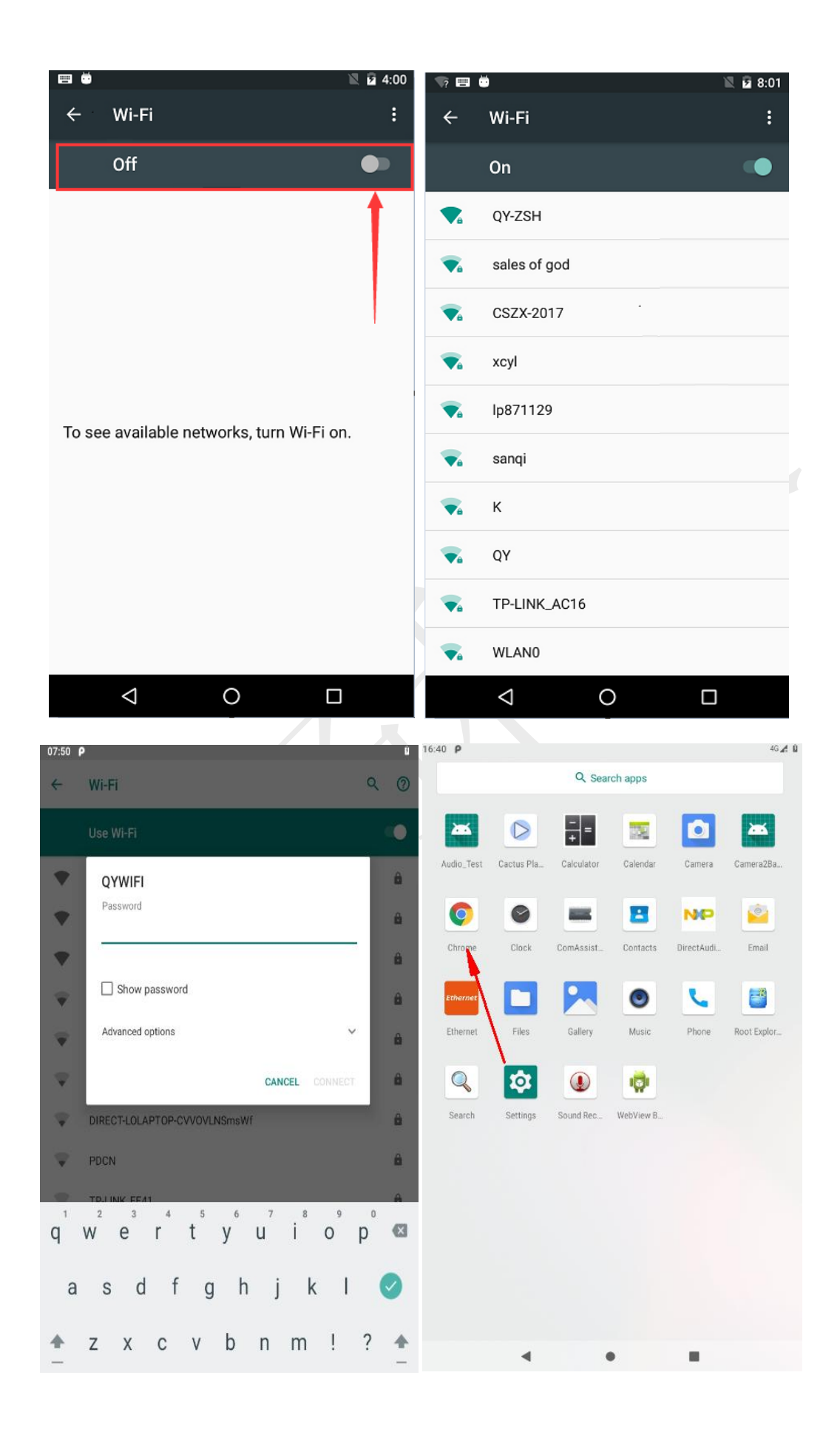

Qiyang

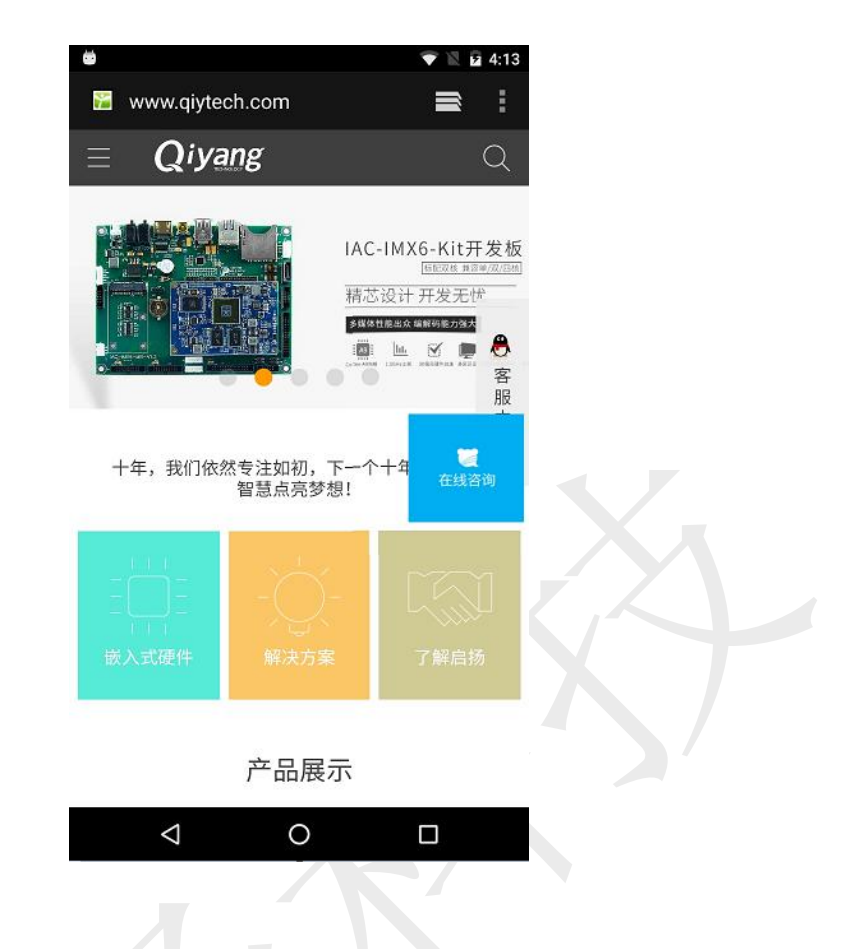

# 九、测试蓝牙

- 确保开发板 j27 座子上接有天线
- 进到程序 Setting- Bluetooth 中,点击开关打开蓝牙,选择一个设备配对连接, 成功后即可使用蓝牙:

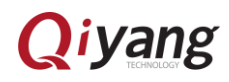

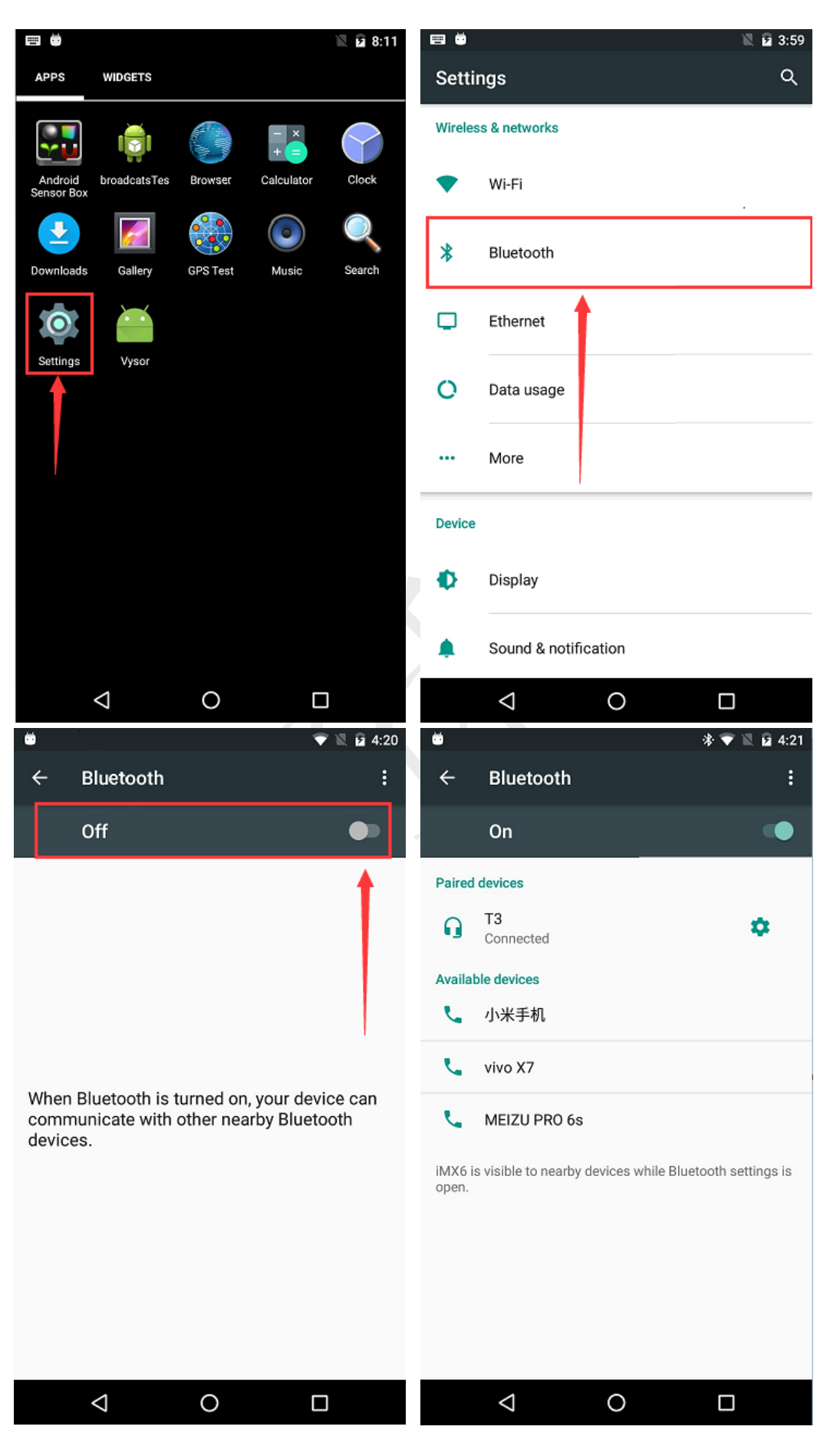

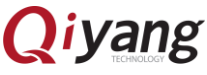

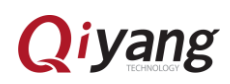

## 十、测试 EC20

● 插上 EC20 模块 并插上 有用的 SIM 卡 开机以后能出现 4G 标志

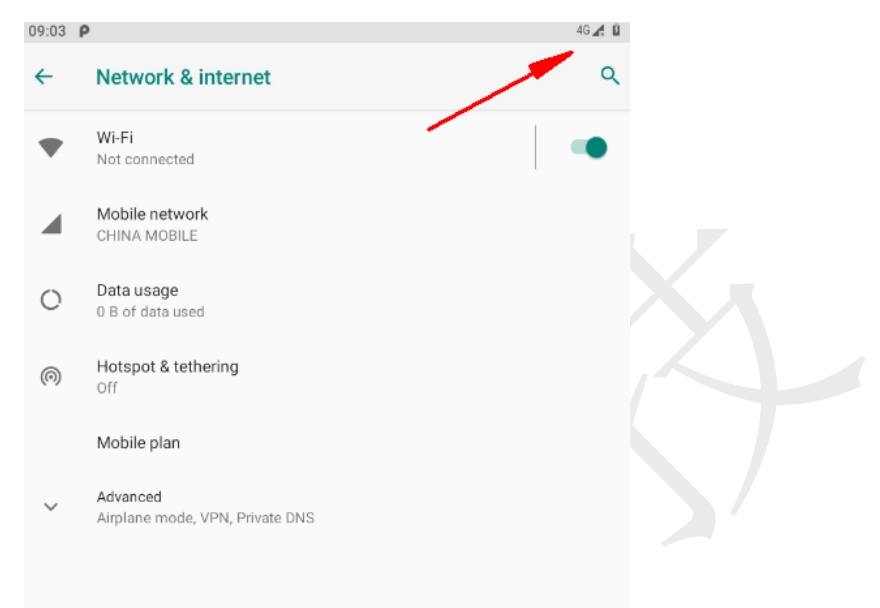

#### 测试是否能上网:

与 wifi 相同 打开默认的浏览器 看是否能上网即可

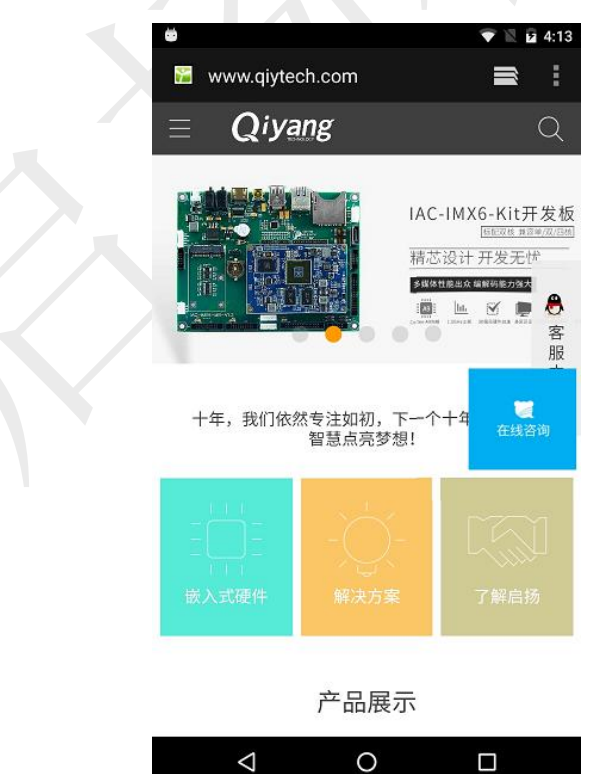

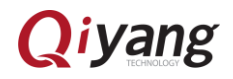

## 十一、测试 USB 摄像头

● 插着 USB 摄像头开机 然后打开主界面的 camera app 能正常显示画面 热插拔都正常

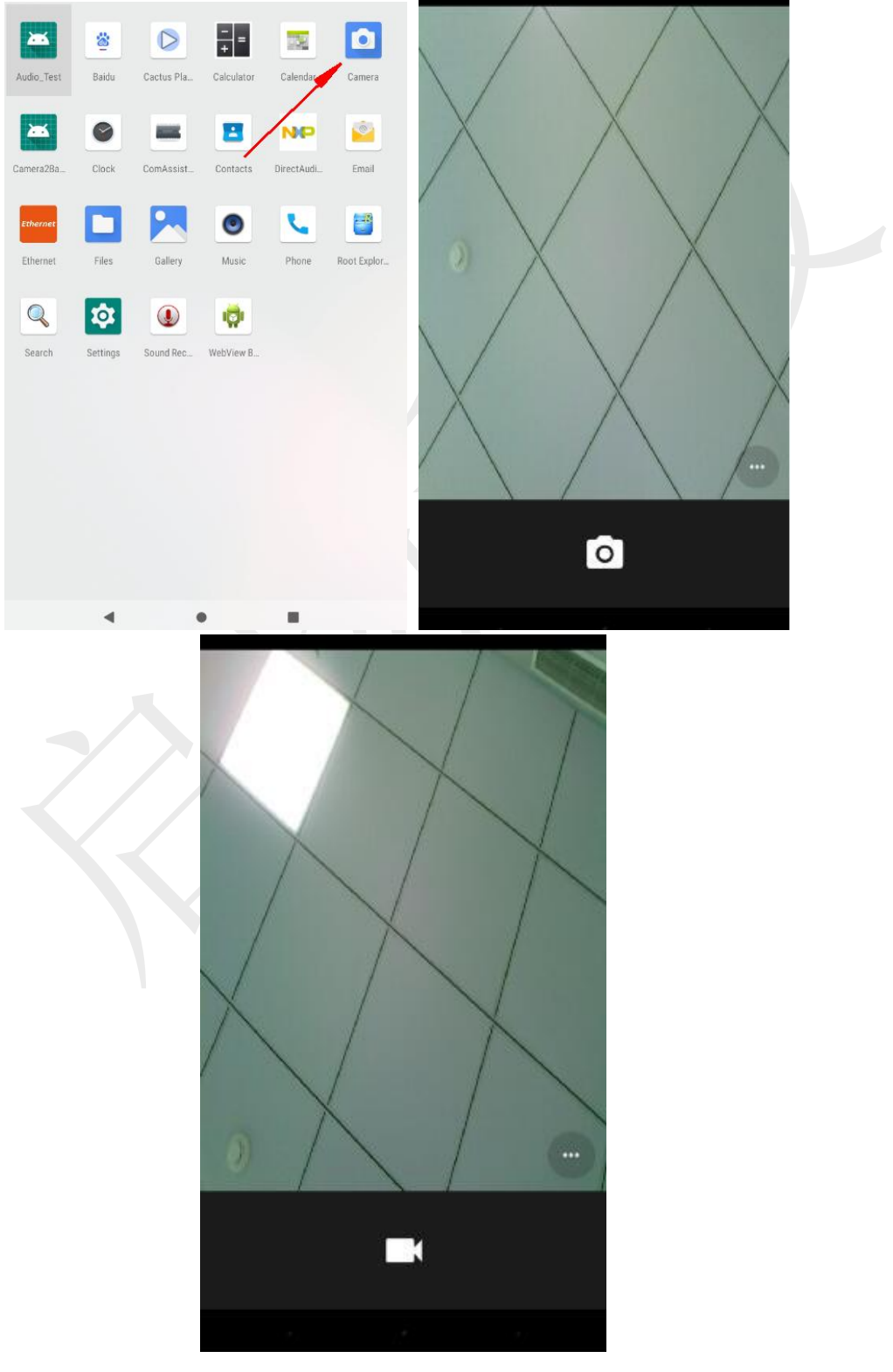

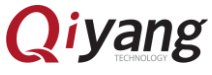

### 十二、测试 UART

#### 1、普通的 UART

准备工作:

将 ttl 转 usb 做成的串口线 连接到板子的 J18 座子上

然后在 PC 端打开串口助手

测试:

通过串口助手给板子发送消息 又回复则说明正常

PC 端串口助手的图:

| 127 evk_8mm:/ # ls |                                 |                     |            |  |  |  |  |
|--------------------|---------------------------------|---------------------|------------|--|--|--|--|
| acct               | dev                             | init.usb.rc         | product    |  |  |  |  |
| bin                | etc                             | init.zygote32.rc    | res        |  |  |  |  |
| bugreports         | init                            | init.zygote64_32.rc | sbin       |  |  |  |  |
| cache              | init.environ.rc                 | lost+found          | sdcard     |  |  |  |  |
| charger            | init.rc                         | mnt                 | storage    |  |  |  |  |
| config             | init.recovery.freescale.emmc.rc | odm                 | sys        |  |  |  |  |
| d                  | init.recovery.freescale.rc      | oem                 | system     |  |  |  |  |
| data               | init.recovery.freescale.sd.rc   | postinstall         | ueventd.rc |  |  |  |  |
| default.prop_      | init.usb.configfs.rc            | proc                | vendor     |  |  |  |  |

#### 2、RS232 串口测试

准备工作:

接上要测试的端口的座子,

下面列出了 RS232 的几个座子对应的设备节点

J25 对应 /dev/ttysWK3

J22 对应 /dev/ttysWK2

J24 对应 /dev/ttysWK1

J2\* 接出来的线要通过 RS232 串口线连接到 PC

测试:

在平板上打开串口测试 app

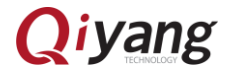

选择 需要测试的串口 ----→ 点击打开串口 ----→然后在发送区 填写需要发送 的数据-----→点击发送 (可与 pc 通讯或者自发自收正常即可)

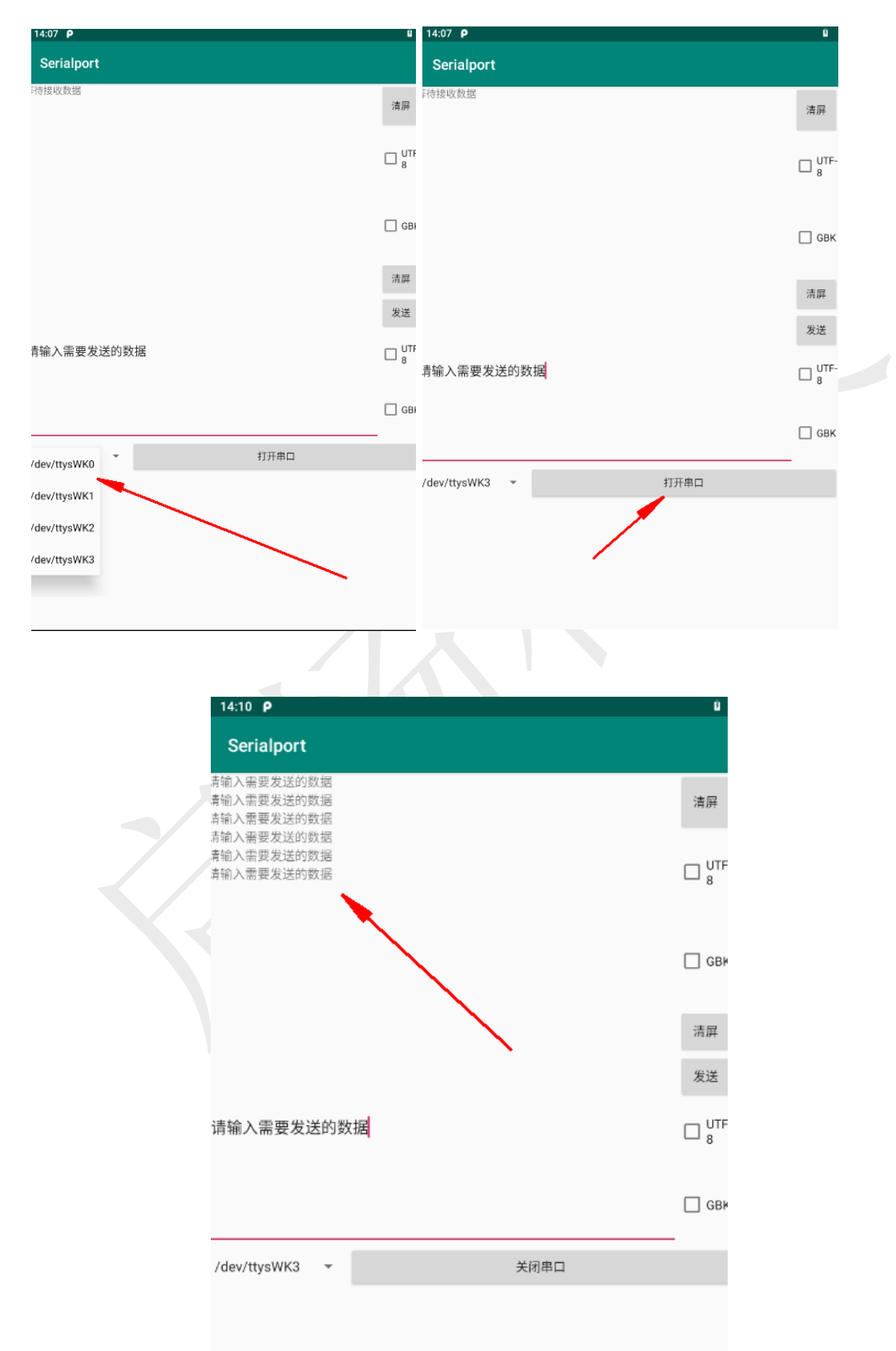

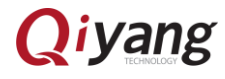

3、 485 串口测试:

J23 对应 /dev/ttysWK0

具体方法同 RS232 的测试

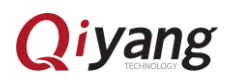

### 浙江启扬智能科技有限公司

电话: 0571-87858811 / 87858822

传真: 0571-89935912

支持: 0571-89935913

E-MAIL: supports@qiyangtech.com

网址: <u>http://www.qiytech.com</u>

地址:杭州市西湖科技园西园一路8号3A幢5层

邮编: 310012

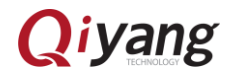